# Tilknytning af medlemmer af ansættelsesudvalg og bedømmelsesudvalg Indholdsfortegnelse

| Ansættelsesudvalg                                       | 2 |
|---------------------------------------------------------|---|
| Ansættelsesudvalg – Internt AU-medlem                   | 2 |
| Tastning i Medarbejderstamkortet                        | 2 |
| Ansættelsesudvalg – eksternt medlem                     | 2 |
| Oprettelse i Medarbejderstamkortet                      | 2 |
| Med dansk cpr. Nr                                       | 2 |
| Oprettelse af fiktiv Cpr.nr                             | 3 |
| Oprettelse af arbejdsrelation                           | 4 |
| Tilknytning af ansættelsesudvalgsmedlemmer i Emply Hire | 5 |
| Bedømmelsesudvalg                                       | 7 |
| Bedømmelsesudvalg – Internt AU-medlem                   | 7 |
| Tastning i Medarbejderstamkortet                        | 7 |
| Bedømmelsesudvalg – eksternt medlem                     | 7 |
| Oprettelse i Medarbejderstamkortet                      | 7 |
| Med dansk cpr. Nr                                       | 7 |
|                                                         |   |
| Oprettelse af fiktiv Cpr.nr                             | 8 |
| Oprettelse af fiktiv Cpr.nr                             | 8 |

Oplever du problemer med tilknytning af en ekstern bedømmer så kontakt din lokale eRekruttering superbruger <u>www.medarbejdere.au.dk/emplysuperbruger</u>

## Generelt

Alle brugere af Emply skal være oprettet i Medarbejderstamkortet, før de kan få adgang til rekrutteringssystemet. Alle medarbejdere ved  $\underset{1}{\operatorname{AU}}$  er allerede oprettet i

Medarbejderstamkortet, og <mark>det er således kun de eksterne medlemmer af et bedømmelses</mark>og ansættelsesudvalg, der skal oprettes løbende i Medarbejderstamkortet.

# Ansættelsesudvalg

# Ansættelsesudvalg – Internt AU-medlem

## Tastning i Medarbejderstamkortet

Hvis en AU-ansat indgår i et ansættelsesudvalg, er der ikke behov for at yderlige tastning i Medarbejderstamkortet.

# Ansættelsesudvalg – eksternt medlem

Hvis der skal indgå et eksternt medlem af et ansættelsesudvalg f.eks. en ekstern rekrutteringskonsulent, skal personen oprettes i Medarbejderstamkortet med arbejdsrelation.

Bemærk venligst at oprettelse af disse tilknytninger, kan give adgang til samtlige AU services, herunder maillister, fællesdrev og andre systemer. Du kan kontakte din lokale IT-Support for uddybning og se om der er mulighed for manuel begrænsning af adgang.

## Oprettelse i Medarbejderstamkortet

For at kunne gennemføre oprettelsen skal der foreligge dansk CPR-nummer. Findes der ikke dansk CPR-nummer, så skal der indhentes Fornavn, Efternavn, Fødselsdato, Mailadresse, Køn og statsborgerskab for oprettelse.

1. Åben Medarbejderstamkortet via mit.au.dk/

## Med dansk cpr. Nr.

2. Indtast CPR-Nummer i denne boks.

| Medarbejderstamkort                                       |            |
|-----------------------------------------------------------|------------|
| VÆLG SØGEMETODE                                           |            |
| CPR-nummer, AUID, brugernavn eller mailadresse O Uden CPR |            |
| Indtast CPR-nummer, AUID, brugernavn eller mailadresse    |            |
|                                                           | Søg person |

- 3. Tryk 'Søg Person'
- 4. Hvis personen i forvejen er kendt af AU kommer tilsvarende billede op:

| AUID .                                  | , CPR: | C C              |
|-----------------------------------------|--------|------------------|
| Visningsnavn                            | Øvrige | grundoplysninger |
| Kopiér fra CPR                          | Ja     | Køn              |
| Fornavne                                |        | Statsborgerskab  |
| Efternavn                               |        |                  |
| Private kontaktoplysning<br>Mailadresse | jer    |                  |

- 5. Hvis personen ikke er kendt af AU i forvejen, skal køn og statsborgerskab manuelt udfyldes. Husk også her at udfylde mailadresse.
- 6. Udfyld Mailadresse under 'private kontaktoplysninger', som overføres til Emply Hire.
- Afsend IKKE en IT-velkomstmail Du skal sende derimod sende en specifik Emply mail, som beskriver hvordan de tilgår ansøgningsmaterialet, når du tilknytter den eksterne ansættelsesudvalgsmedlem. Mere herom på side 6.

#### Oprettelse af fiktiv Cpr.nr

2. vælg " Uden CPR"

| CPR-nummer, | AUID, brugernavn eller mailadre | sse O l | Jden CPR |
|-------------|---------------------------------|---------|----------|
|             |                                 |         |          |

3. Indtast følgende oplysninger

| VÆLG SØGEMETODE                                  |          |
|--------------------------------------------------|----------|
| O CPR-nummer, AUID, brugernavn eller mailadresse | 🖲 Uden ( |
| Fornavn 🕐                                        |          |
| Indtast fornavn(e)                               |          |
| Efternavn 🛞                                      |          |
| Indtast efternavn                                |          |
| Fødselsdato 📀                                    |          |
| 04-05-2022                                       |          |
| Mailadresse 🧿                                    |          |
|                                                  |          |

- 4. Tryk 'Søg person'
- 5. Udfyld Mailadresse under 'private kontaktoplysninger', som overføres til Emply Hire.

- 6. Udfyld Køn og statsborgerskab under 'øvrige grundoplysninger'.
- 7. Afsend IKKE en IT-velkomstmail. Du skal sende derimod sende en specifik Emply mail, som beskriver hvordan de tilgår ansøgningsmaterialet, når du tilknytter den eksterne ansættelsesudvalgsmedlem. Mere herom på side 6.

### Oprettelse af arbejdsrelation

Når vedkommende er oprettet i medarbejderstamkortet, oprettes der en arbejdsrelation:

- 1. Tryk på "Opret en ny arbejdsrelation"
- 2. Sæt startdato til dagsdato
- 3. Sæt slutdatoHvis det ikke er klart, hvor længe arbejdet kommer til at vare, kan slutdato på relationen sættes seks måneder efter startdatoen. Af IT sikkerhedsmæssige årsager, så skal der altid at sætte en slutdato på disse tilknytninger.
- 4. Vælg den enhed hvor tilknytning er eller hvor stillingen er opslået.
- 5. Det er ikke nødvendigt at udfylde 'bygning', 'lokale' og 'telefonnummer'.
- 6. Du skal bruge stillingstype'891, Ekstern Andet' ved ekstern ansættelsesudvalg
- 7. Under felterne 'Titel (dansk)' og 'Titel (engelsk)' skrives den titel vedkommende benytter (fx konsulent, rekrutteringskonsulent) Denne titel bruges i Emply.
- 8. Angiv den samme mailadresse i "visningsmail", som der er angivet i "Mailadresse" under "private kontaktoplysninger".
- 9. Vælg 'Nej' i "Enhed i medarbejdermail"
- 10. Der vælges 'Nej' i 'Lønnet tilknytning'
- 11. Vælg ' Nej' i \*vises i PURE'
- 12. 'Ja' ved 'Primær visningsrelation'.

| Opret en ny arbe             | ejdsrelation |                                                   | •                    |
|------------------------------|--------------|---------------------------------------------------|----------------------|
| Startdato 🕥                  | 01-03-2022   | Lønnet tilknytning 🕥                              | 🔿 Ja 💿 Nej           |
| Slutdato 🗿                   | 05-05-2022   | Timer pr. uge 🧿                                   | 0                    |
| Enhed 🗿                      |              | Timelønsansættelse 🕥                              | 🔿 Ja 🖲 Nej           |
| Institut/VD-omr. 🗿           |              | Projektnummer 🧿                                   | 0 0                  |
| Fakultet/FA 🗿                |              | Projektnavn 🕥                                     |                      |
| Bygning ()                   |              | Aktivitetsnummer 🕥                                | 0                    |
| Lokale 🕥                     |              | Aktivitetsnavn 🕥                                  |                      |
| Telefon 🗿                    |              | Stedkode 📀                                        | 0                    |
| Stillingstype 🗿              |              | Stednavn 🕥                                        |                      |
| Stillingskategori 🗿          | ANDET        | Delregnskab 🕢                                     | 0                    |
| Titel (dansk) 🧿              |              | Delregnskabsnavn 🕢                                |                      |
| Titel (engelsk) 🗿            |              | Vises i PURE 📀                                    | 🔿 Ja 🖲 Nej           |
| Visningsmail 🕥               |              | Primær 🗿                                          | ⊙ Ja 🔿 Nej           |
| Enhed i 🧿<br>medarbejdermail | 🔿 Ja 💿 Nej   | visningsrelation<br>Fortrolig for ()<br>startdato | 🔾 Ja 🖲 Nej           |
|                              |              | Data fra eRekruttering                            | Gern arbejdsrelation |

\* Bemærk at "Enhed i medarbejdermail" automatisk vil skifte til "Ja", hvis der ikke står "ja" i andre Tilknytning af ansættelsesudvalgsmedlemmer i Emply Hire

Chrome anbefales for at tilgå Emply Hire.

For at tilknytte medlemmer af ansættelsesudvalget til projektet i Emply gøres således:

- 1. Gå ind på det pågældende projekt.
- 2. Klik på fanen 'Mere'
- 3. Vælg 'Opsætning'.

| 🔶 Proje | kter               | 🧟 Kandidater | 🖄 Udbakke          | Wideoer            | 📆 Kalender       | 🧭 Opgaver  | Dok | umenter | 🕗 Brugerlo                            | g Mere 🕶    |
|---------|--------------------|--------------|--------------------|--------------------|------------------|------------|-----|---------|---------------------------------------|-------------|
|         |                    | Pe           | ost-doctoral scier | ntist – Psychiatri | c genetics 10136 | 95 #46     |     |         | · · · · · · · · · · · · · · · · · · · | Opsætning   |
|         |                    |              |                    |                    |                  |            |     |         |                                       | Demagere    |
| 👤 Ny I  | kandidat 🔍 Søg 🗌 👔 | Screening    |                    |                    |                  |            | 17  | 1 3     | <b>9</b> ×                            | Annoncer    |
|         |                    |              |                    |                    |                  |            |     |         |                                       | Spørgsmål   |
| 2       | Opslag (2)         | Be           | dømmelse (0)       | 1                  | S                | amtale (0) | >   |         | Afgørelse (0)                         | Publicering |
|         |                    |              |                    | 1                  |                  | 05548      | 1   |         | 100                                   | Trafik      |

4. Fremsøg (via navn eller mailadresse) og vælge formand for ansættelsesudvalg samt 7 medlemmer af ansættelsesudvalget udover formanden. Du skal scrolle lidt ned for at finde de relevante felter.

| Formand for ansættelsesudvalg: * | Vis: |
|----------------------------------|------|
| Ansættelsesudvalg medlem 1:      | Vis: |
| Ansættelsesudvalg medlem 2:      | Vis: |
| Ansættelsesudvalg medlem 3:      | Vis: |
| Ansættelsesudvalg medlem 4:      | Vis: |

- 5. Er der mere en 7 medlemmer i ansættelsesudvalget, må du nøjes med at udfylde dem du kan på denne fane.
- 6. Tryk 'Gem' når du er færdig med at registrere medlemmerne.
- 7. Vælg fanen 'Deltagere' (Det er meget vigtigt, at du får tilføjet hele ansættelsesudvalget på denne fane, også selvom de ikke alle blev registreret på fanen 'Opsætning', ellers får de ikke adgang til ansøgningsmaterialet.)
- 8. Tryk på 'Tilføj deltagere'
- 9. Søg personerne frem. (Du kan tilføje dem alle på samme tid)
- 10. Klik på 'OFF' ud for 'Sendbesked', så det ændres til 'ON'.

### 11. Klik herefter på 'Gem'.

#### Tilføj deltagere

| Aktivér senere:   | OFF |
|-------------------|-----|
| Deaktivér senere: | OFF |
| Send besked:      | ON  |

12. Vælg beskedskabelonen 'Generelle mails -> Adgang til en stilling 13. klik 'Send'.'

| prog.                                            | Skabelon:                                                            |        |
|--------------------------------------------------|----------------------------------------------------------------------|--------|
| Dansk                                            | Generelle mails -> Adgang til en stilling                            | $\sim$ |
| ayout:                                           | Emne:                                                                |        |
| Standard (au.dk)                                 | Du er blevet tilknyttet en stilling i Emply                          |        |
| 🖹 Kilde 📷 ፍ 🤿 🖪 🖌                                | ▋▙⋿₠₡₿⋭⋭⋬■                                                           |        |
| Kære [user.receiver.name]                        |                                                                      | -      |
| Du er blevet tilknyttet til stillin              | gen <b>X</b> i Emply.                                                |        |
| Log ind på nedenstående lin<br>ansøgermateriale: | k for at gå direkte til Emply og for at se detaljer om stillingen og |        |
| AU.emply.net                                     |                                                                      |        |
| Brugernavn: [user.receiver.us                    | sername]                                                             |        |
| Password: Dit computer logir                     | n password på Aarhus Universitet.                                    |        |
| lkko aneat nå Aarhue Unive                       | areitat allar har du alamt dit naseword?                             | 1      |
| Cc Bcc 🕒 Vedhæft fil                             | er                                                                   |        |
|                                                  |                                                                      | OFF    |

14. Når du har oprettet alle ansættelsesudvalgsmedlemmerne på projektet, afsluttes den tildelte opgave via fanebladet 'Opgaver'.

# Bedømmelsesudvalg

## Bedømmelsesudvalg – Internt AU-medlem

### Tastning i Medarbejderstamkortet

Hvis en AU-ansat indgår i et bedømmelsesudvalg, er der ikke behov for at yderlige tastning i Medarbejderstamkortet.

## Bedømmelsesudvalg – eksternt medlem

### Oprettelse i Medarbejderstamkortet

For at kunne gennemføre oprettelsen skal der foreligge dansk CPR-nummer. Findes der ikke dansk CPR-nummer, så skal der indhentes Fornavn, Efternavn, Fødselsdato, Mailadresse, Køn og statsborgerskab for oprettelse.

1. Åben Medarbejderstamkortet via mit.au.dk/

### Med dansk cpr. Nr.

2. Indtast CPR-nummer i denne boks.

### Medarbejderstamkort

| _, | VÆLG SØGEMETODE                                        |         |
|----|--------------------------------------------------------|---------|
| 0  | CPR-nummer, AUID, brugernavn eller mailadresse O Ud    | len CPR |
|    | Indtast CPR-nummer, AUID, brugernavn eller mailadresse | ?       |
|    |                                                        |         |

- 3. Tryk 'Søg Person'
- 4. Hvis personen i forvejen er kendt af AU kommer tilsvarende billede op:

| AUID ,                     | , CPR:                  |  |
|----------------------------|-------------------------|--|
| Visningsnavn               | Øvrige grundoplysninger |  |
| Kopiér fra CPR Ja          | Køn                     |  |
| Fornavne                   | Statsborgerskab         |  |
| Efternavn                  |                         |  |
| Private kontaktoplysninger |                         |  |
| Mailadresse                |                         |  |
| Mobiltelefon               |                         |  |
| Fastnettelefon             |                         |  |
|                            |                         |  |

- 5. Hvis personen ikke er kendt af AU i forvejen, så skal køn og statsborgerskab manuelt udfyldes. Husk også her at udfylde mailadresse.
- 6. Udfyld Mailadresse under 'private kontaktoplysninger', som overføres til Emply Hire.
- 7. Der skal ikke afsendes en IT-velkomstmail

### Oprettelse af fiktiv Cpr.nr

8. vælg " Uden CPR"

| VÆLG SØGEMETODE                                    |            |
|----------------------------------------------------|------------|
| • CPR-nummer, AUID, brugernavn eller mailadresse   | O Uden CPR |
| Indtast CPR-nummer, AUID, brugernavn eller mailadr | esse 📀     |

9. Indtast følgende oplysninger

| VÆLG SØGEMETODE                                        |            |
|--------------------------------------------------------|------------|
| O CPR-nummer, AUID, brugernavn eller mailadresse O Ude | 1 CPR      |
| Fornavn 📀                                              | 7          |
| Indtast fornavn(e)                                     |            |
| Efternavn 🕐                                            | 7          |
| Indtast efternavn                                      |            |
| Fødselsdato ?                                          | ]          |
| 04-05-2022                                             |            |
| Mailadresse 🔇                                          | 7          |
| Indtast mailadresse                                    |            |
|                                                        |            |
|                                                        | Søg person |
|                                                        |            |

- 10. Tryk 'Søg person'
- 11. Udfyld Mailadresse under 'private kontaktoplysninger', som overføres til Emply Hire.
- 12. Der skal ikke afsendes en IT-velkomstmail

### Oprettelse af arbejdsrelation

Når vedkommende er oprettet i medarbejderstamkortet, oprettes der en arbejdsrelation, der:

- 1. Tryk på "Opret en ny arbejdsrelation"
- 2. Sæt startdato til dagsdato
- 3. Sæt Slutdato til den periode, hvor ansættelsesudvalgets arbejde forventes at finde sted. Hvis det ikke er klart, hvor længe arbejdet kommer til at vare, kan slutdato på relationen sættes seks måneder efter startdatoen. Af IT sikkerhedsmæssige årsager, så skal der altid at sætte en slutdato på disse tilknytninger. Vælg den enhed hvor tilknytning er eller hvor stillingen er opslået.

- 4. Vælg den enhed hvor tilknytning er eller hvor stillingen er opslået.
- 5. Det er ikke nødvendigt at udfylde 'bygning', 'lokale' og 'telefonnummer'.
- 6. Du skal bruge stillingstype' 356 Bedømmelsesudvalg' ved eksterne bedømmelsesudvalgsmedlemmer
- 7. Under felterne 'Titel (dansk)' og 'Titel (engelsk)' skrives den titel vedkommende har i sin almindelige ansættelse ved anden institution (fx Lektor eller Professor) Denne titel bruges i Emply.
- 8. Angiv den samme mailadresse i "visningsmail", som der er angivet i "Mailadresse" under "private kontaktoplysninger".
- 9. Vælg 'Nej' i "Enhed i medarbejdermail"
- 10. Der vælges 'Ja' i 'Lønnet tilknytning'
- 11. Der tastes o i 'Timer pr. uge'.
- 12. Vælg 'Ja' ved 'Timelønsansættelse'.
- 13. Indtast en valid kontering i felterne 'Projektnummer', 'Aktivitetsnummer', 'stedkode' og 'Delregnskab'. Der kan ikke oprettes en timelønnet arbejdsrelation uden.
- 14. Vælg ' Nej' i \*vises i PURE'
- 15. 'Ja' ved 'Primær visningsrelation'.

| pret en ny arbe              | jdsrelation        |                                                  |              | 0         |
|------------------------------|--------------------|--------------------------------------------------|--------------|-----------|
| Startdato 🕥                  | 01-03-2022         | Lønnet tilknytning (                             | 🤊 💿 Ja 🔿 Nej |           |
| Slutdato 🕥                   | 05-05-2022         | Timer pr. uge (                                  | 0            |           |
| Enhed 🕥                      |                    | Timelønsansættelse (                             | 🤊 💿 Ja 🔿 Nej |           |
| Institut/VD-omr. 🕐           |                    | Projektnummer (                                  | 0            | \$        |
| Fakultet/FA 🕐                |                    | Projektnavn (                                    | Ð            |           |
| Bygning 🕥                    |                    | Aktivitetsnummer (                               | 2 0          | \$        |
| Lokale 🕥                     |                    | Aktivitetsnavn (                                 | 2            |           |
| Telefon 🕡                    |                    | Stedkode (                                       | 0            | \$        |
| Stillingstype 🕐              | 356 Bedømmelsesudv | Stednavn (                                       | 0            |           |
| Stillingskategori 🕥          | ANDET              | Delregnskab (                                    | 0            | \$        |
| Titel (dansk) 🕥              |                    | Delregnskabsnavn (                               | Ð            |           |
| Titel (engelsk) 🕐            |                    | Vises i PURE (                                   | 🤊 🔿 Ja 💿 Nej |           |
| Visningsmail 🕥               |                    | Primær (                                         | 🤊 💿 Ja 🔿 Nej |           |
| Enhed i 🧿<br>medarbejdermail | 🔿 Ja 💿 Nej         | visningsrelation<br>Fortrolig før (<br>startdato | 🤈 🔾 Ja 🖲 Nej |           |
|                              |                    | Data fra eRekruttering                           | Gem arbejds  | srelation |

\* Bemærk at "Enhed i medarbejdermail" automatisk vil skifte til "Ja", hvis der ikke står "ja" i andre

16. Til sidst trykkes på 'Gem arbejdsrelation' og der sendes en sag til AU HR, Løn.

## Tilknytning af bedømmelsesudvalgsmedlemmer i Emply Hire

For at tilknytte medlemmerne af bedømmelsesudvalget til projektet i Emply gøres således:

- 1. Gå ind på det pågældende projekt.
- 2. Klik på fanen 'Mere'
- 3. Vælg 'Opsætning'.

| 🔶 Proje | ekter            | 🎎 Kandidater | 🖄 Udbakke          | Wideoer           | 📆 Kalender        | 🧭 Opgav          | /er 🚨 | Dokument | er 🕗 | Brugerio   | g Mere 🕶    |
|---------|------------------|--------------|--------------------|-------------------|-------------------|------------------|-------|----------|------|------------|-------------|
|         |                  | Pe           | ost-doctoral scier | ntist – Psychiatr | ic genetics 10136 | 395 # <b>4</b> 6 |       |          |      |            | Opsætning   |
|         |                  |              |                    |                   |                   |                  |       |          |      | -          | Denagere    |
| 🦺 Ny I  | kandidat 🔍 Søg 🗌 | Kareening    |                    |                   |                   |                  | 17    | V        | 4 9  |            | Annoncer    |
|         |                  |              |                    |                   |                   |                  |       |          |      |            | Spørgsmål   |
| 12      | Opslag (2)       | Be           | dømmelse (0)       |                   | S                 | amtale (0)       |       | >        | Afg  | ørelse (0) | Publicering |
|         | 1 10000          | /            |                    | 1                 | 2                 | 121.01           |       | 1        |      | 202        | Trafik      |

- På fanen 'Opsætning' er det muligt at fremsøge (via navn eller mailadresse) og vælge bedømmelsesudvalgsformand samt bedømmelsesudvalgsmedlemmer. Du skal scrolle lidt ned for at finde de relevante felter.
- 5. Link til online CV indsættes under navnet (for AU-ansatte bruges PURE-profilen). Findes der ikke et online CV på vedkommende, uploades CV i stedet som fil.
- 6. Der uploades en habilitetserklæring fra hver enkelt medlem, såfremt du har modtaget mail herom.
- 7. Lige over feltet 'Formand for bedømmelsesudvalg' er der mulighed for at taste en dato i 'Frist for indgivelse af bedømmelser'. Der tastes en frist, såfremt du har modtaget mail herom.
- 8. Tryk 'Gem' når du er færdig med at registrere medlemmerne.
- 9. Når du indtaster medlemmerne af bedømmelsesudvalget på denne fane, vil de blive tildelt opgaver fra den opgaveliste, der er med til at styre rekrutteringsprocessen.
- 10. Herefter skal medlemmerne også tilføjes som deltagere, hvilket giver dem adgang til at se projektet.

| Formand for bedømmelsesudvalg:    | Vis: |
|-----------------------------------|------|
| Link til online CV - formand:     | Vis: |
| CV - formand:                     | Vis: |
| Habilitetserklæring - formand:    | Vis: |
| Bedømmelsesudvalg medlem 1:       | Vis: |
| Link til online CV - bed.udv. 1:  | Vis: |
| CV - bed.udv. 1:                  | Vis: |
| Habilitetserklæring - bed.udv. 1: | Vis: |
| Bedømmelsesudvalg medlem 2:       | Vis: |

- 11. Klik på fanen 'Deltagere'
- 12. Tryk på 'Tilføj deltagere' for at søge personerne frem i søgefeltet. Du kan tilføje dem alle på samme tid.
- 13. **Det er vigtigt at du aktiverer knappen 'Aktivér senere'** og sætter datoen en måned frem i tiden inden du trykker på 'Gem'.

| ʻilføj deltagere  | Tilføj deltagere | Tilføj deltagere |  |  |  |
|-------------------|------------------|------------------|--|--|--|
| $\sim$            | Aktivé cenere:   |                  |  |  |  |
| Aktivér senere:   | 27-11-2018       | Ø 08.00          |  |  |  |
| Deaktivér senere: | Deaktiver server | OFF)             |  |  |  |
| Send besked:      | Send besked:     | OFF              |  |  |  |

- 14. Når du har oprettet alle bedømmelsesudvalgsmedlemmerne på projektet, afsluttes den tildelte opgave via fanebladet 'Opgaver'.
- HR aktiverer deltagerne, når de er blevet godkendt af leder og evt. af Akademisk Råd.